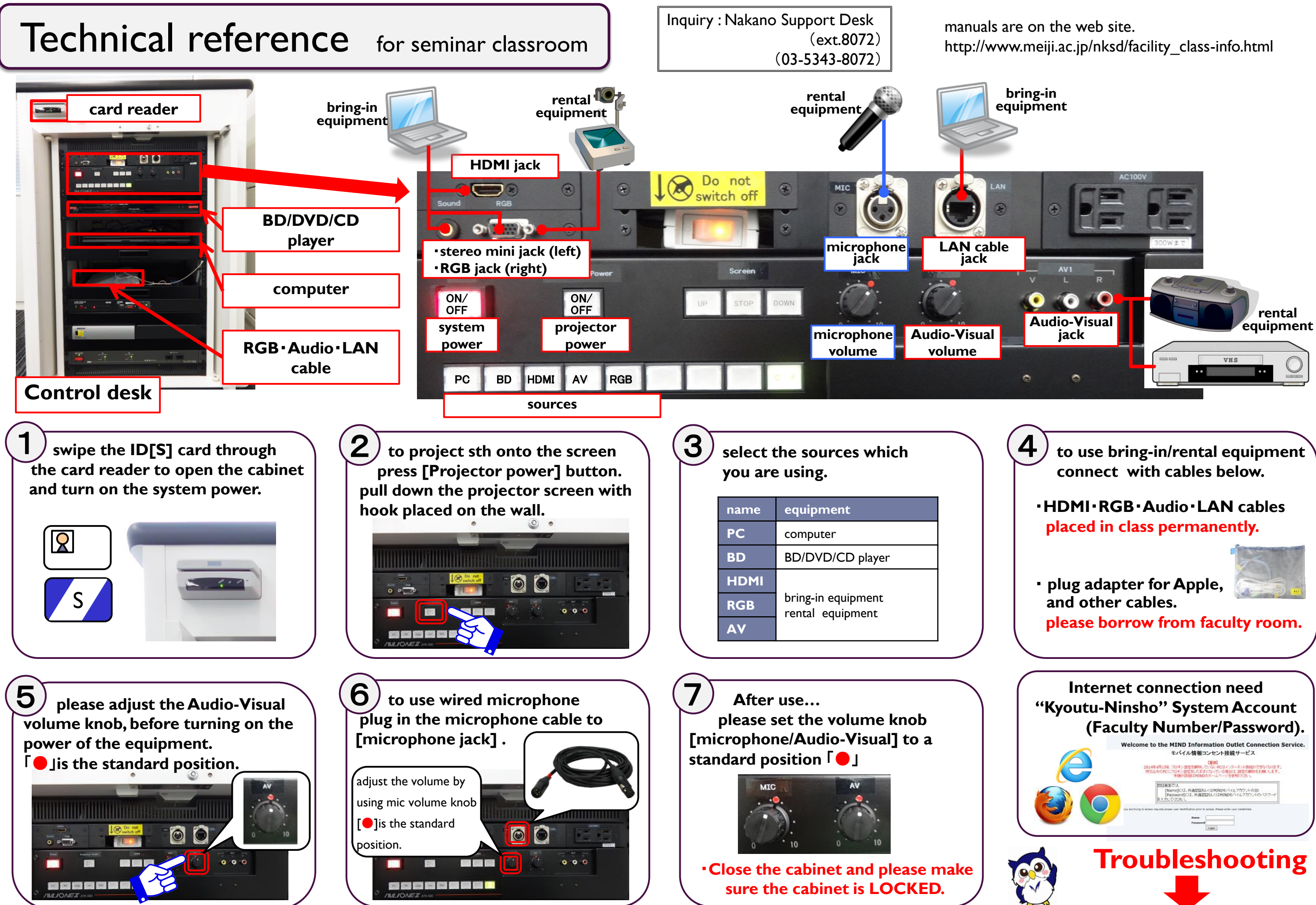

## troubleshooting...

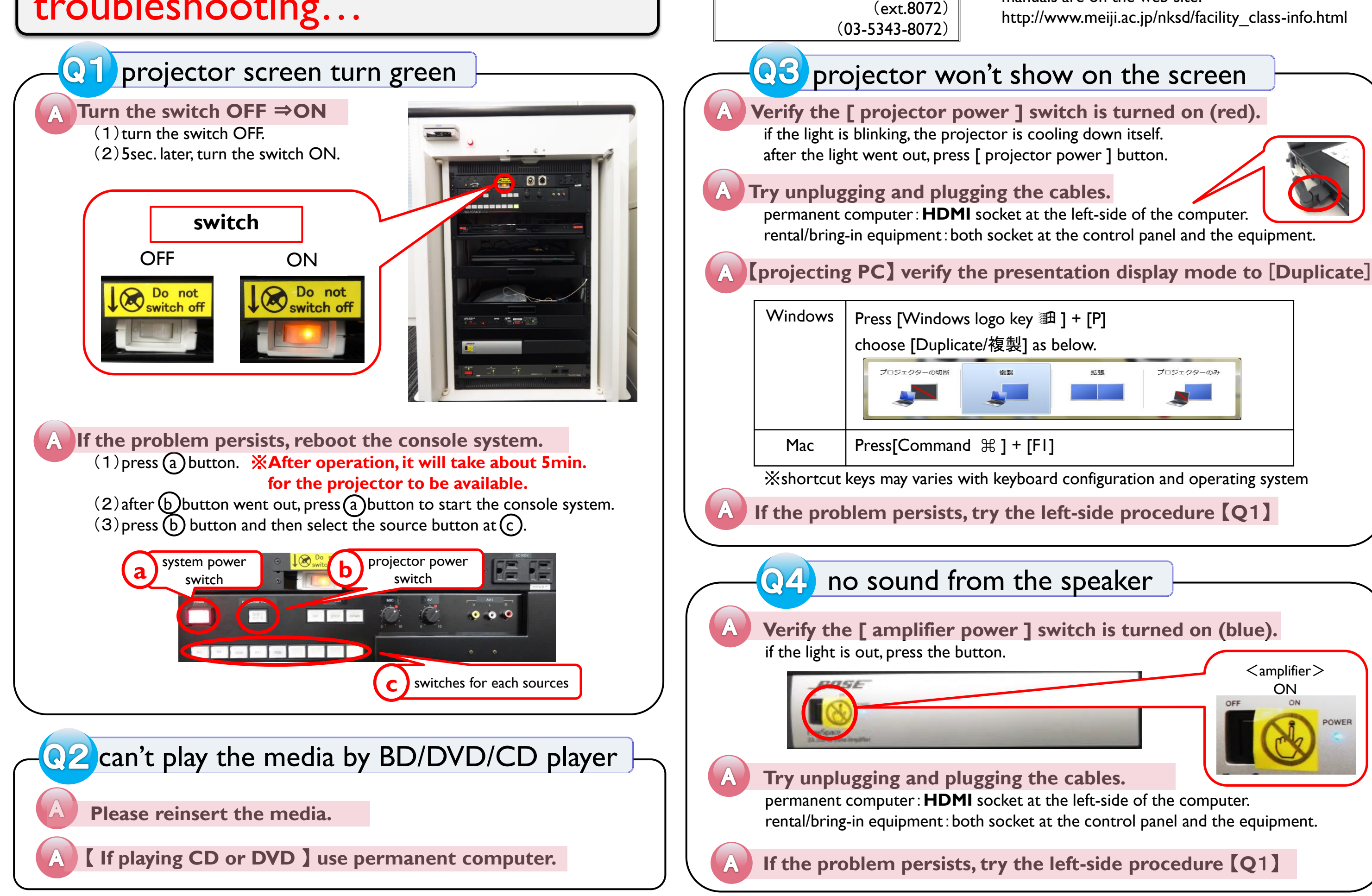

If the problem persists, please call Nakano Support Desk(ext.8072)

Inquiry : Nakano Support Desk

manuals are on the web site. http://www.meiji.ac.jp/nksd/facility class-info.html

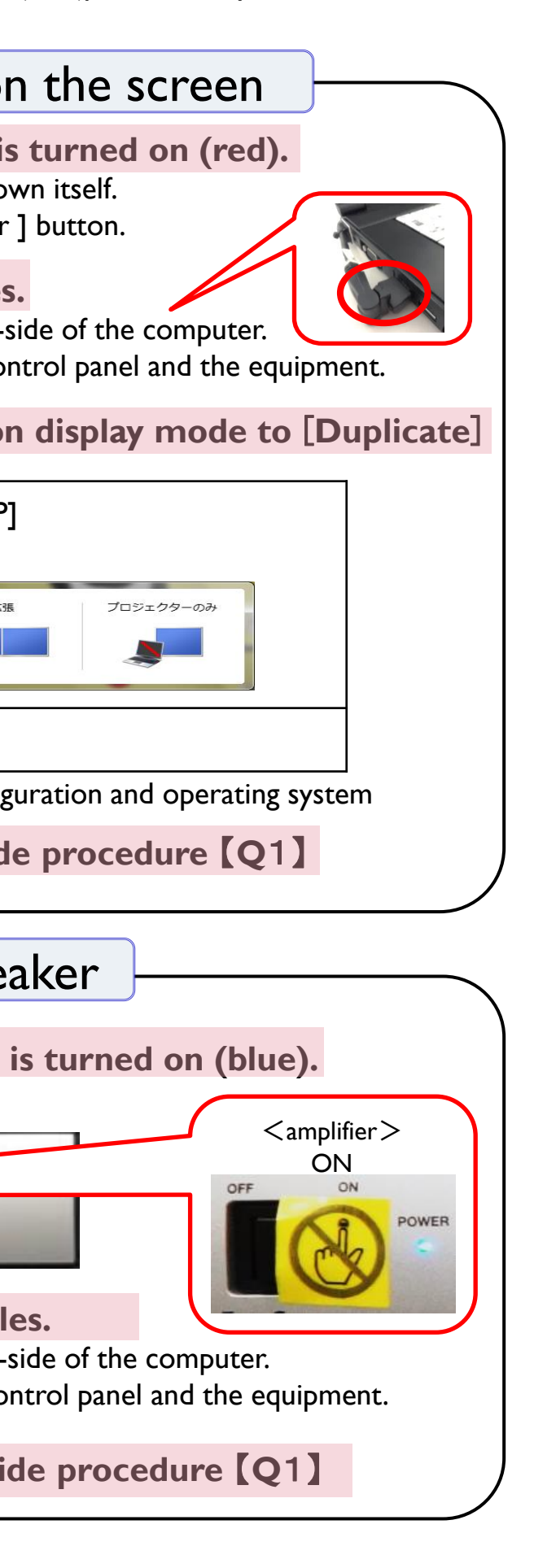